## ASSIGNING EMPLOYEES TO PROJECT FOR OQ

- 1. Login to ISNetworld
- 2. Click Employee Information & Training
- 3. Click Project Training Assignments
- 4. Click Drop Down Menu for Hiring Clients/LMS and select client

| Favorites >   Message Center >          | Project Training         | + Mass Assign Employees to Clients/Projects |                           |                                  |
|-----------------------------------------|--------------------------|---------------------------------------------|---------------------------|----------------------------------|
| ISN Analytics                           |                          |                                             |                           |                                  |
|                                         | Select Hiring Client/LMS | ✓ all Requirements                          | ✓ All Projects ✓          |                                  |
| All items                               | 177 Total Records        | 177 Total Records                           |                           |                                  |
|                                         | Hiring Client            | <u>Project</u>                              | Requirements              | Project Details/Assign Employees |
| Q Search ISNetworld Tools               | 🕜 lms 🤛                  | LMS                                         | - Online Training<br>- TQ | View Details/Assign Employees    |
|                                         | Aspen Midstream, LLC     | Aspen Midstream                             | - OQ                      | View Details/Assign Employees    |
| Company Information V                   | Buckeye Partners, LP     | All Locations                               | - OQ                      | View Details/Assign Employees    |
| Employee Information & Training $\land$ | Buckeye Partners, LP     | ARGO                                        | - OQ                      | View Details/Assign Employees    |
| Employees 🗸                             | Buckeye Partners, LP     | Aurora, OH                                  | - OQ                      | View Details/Assign Employees    |

5. Once client is selected click the link <u>View Details/Assign Employees</u> next to ( - OQ) If the line item for OQ is not there you will have to contact your client rep. to get connected

| Clients/Projects    |                                                          |                   | + Mass Assign Employees to Clie |
|---------------------|----------------------------------------------------------|-------------------|---------------------------------|
| Enterprise Products | All Requirements All All All All All All All All All All | II Projects V     |                                 |
| 3 Total Records     |                                                          |                   |                                 |
| Hiring Client       | Project                                                  | Requirements      | Project De Sign Employee        |
| Enterprise Products | All Areas                                                | - OQ              | View Details/Assign Employees   |
| Enterprise Products | Enterprise Contractor Safety Orientation                 | - Online Training | View Details/Assign Employees   |
| Enterprise Products | New York State Excavators                                | - TQ              | View Details/Assign Employees   |
| 3 Total Records     |                                                          |                   |                                 |

6. Select name on the left hand and click move available employee. (Available Employees) Once the name appears on the right hand side make sure you click SAVE.

| ∓ Favorites >                     | Step 1: Assign Employees to Project                                                                                                    |             |                             |      |
|-----------------------------------|----------------------------------------------------------------------------------------------------|-------------|-----------------------------|------|
| 🖾 Message Center 💦 👌              | Last Name First Name                                                                                                    | Employee ID | ISNetworld ID Search        |      |
| ISN Analytics                     | Additional Search Options 🔻                                                                                                    |             |                             |      |
|                                   | Available Employees (108)                                                                                                    | Se          | elected Employees (138)     |      |
| lilitems * To-Do Items            | Select: All None Invert                                                                                                    | Select: All | None Invert                 |      |
| Q Search ISNetworld Tools         | Adams, Eason A(ISN-07944515)<br>Alanis, Julio C(ISN-01364762)<br>Alaniz, Andres (ISN-07934367)<br>Alaniz, Armando (ISN-07606585)<br>Amaya, Polo (ISN-07907836) | Î           | Î                           |      |
| npany Information 🛛 🗸 🗸 🗸 🗸 🗸 🗸 🗸 | Barrera, Edgar (ISN-08062222)<br>Barrera, Gabino (ISN-07933364)                                                                                                |             |                             |      |
| ployee Information & Training 🔿   | Barron, Cesar I(ISN-08154537)<br>Barron, Victor H(ISN-08154843)                                                                                                |             |                             |      |
| mployees 🗸                        | Beard, Cory M(ISN-08138571)<br>Beverly, Trenton D(ISN-07049958)                                                                                                |             |                             |      |
| npower                            | Bolger, Robert (ISN-07606586)                                                                                                    | Page 1 2 3  | *                           |      |
| raining Library                   | Move Available Employees (5                                                                                                    |             | Move Selected Employees (0) |      |
| raining Data Entry                |                                                                                                    |             |                             |      |
| Project Training Assignments      |                                                                                                    |             |                             | Save |

7. Your employee is now assigned to the project on the OQ side and OQ reports can be generated for this client.